## DiagPrintout「2」 取扱説明書

作業サポートレポート(エーミング専用) 作成の流れ

1.

ご使用される診断機の時計設定を「設定」から確認します。 (作業実施日が表示されますので、正確なエビデンスとなります)

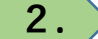

事前にパソコンへ仮想PDFプリンターをインストール
 ※windows10からは仮想PDFプリンター「Microsoft Print to PDF」
 が標準装備されていますので、インストールは必要ありません。

仮想PDFプリンターをインストールしておくことによりPDFとして 保存(出力)することができます。 検索サイトで「仮想pdfプリンター」などで検索して頂くと各種 仮想PDFプリンターが検索されますので、目的にあったソフトを インストールしてください。

- 3. 診断を行い診断結果を保存します。
- 4. 診断機の診断機本体をパソコンに接続します。
- 5. 手順書を参考にPDFファイルを作成して下さい。

※「特殊機能」より行ったエーミング作業のみ対応となります

#### ■重要■

事前に仮想PDFプリンターをパソコンヘインストールしておくことにより、印刷時にPDFとして 保存(出力)できます。 検索サイトで「仮想pdfプリンター」などで検索して頂くと各種検索できますので、目的にあった ソフトをインストールしてください。

診断レポート印刷イメージ

|                                                                        | 作業            | <b>单</b> 回情報                                                 | <b>車両情報</b> |                                          |     |
|------------------------------------------------------------------------|---------------|--------------------------------------------------------------|-------------|------------------------------------------|-----|
| な吉禄名: 岐阜 太J<br>メーカー: 000<br>登録毎号: ムム-ムム<br>専用型式: ムム-ムム<br>走行距離: 333331 | 5<br>         | 車種 : 0000<br>車台書号 : ムム-ムム<br>初度登録 : 2017/07<br>作成日 : 2020/07 | AAA<br>/29  | 診断日は診断機本体設定<br>日付が反映されます。<br>レポート作成前に必ず確 | この  |
|                                                                        |               | 作業報告                                                         |             | してください。                                  |     |
| 【診断結果(入車時:20)                                                          | 20/07/28)     |                                                              | 2           |                                          |     |
| システム                                                                   | 故輝コード         | 内容                                                           |             |                                          |     |
| 全てのシステム                                                                | なし            |                                                              |             |                                          |     |
| 【作業サポート実行結果                                                            | 1             |                                                              |             |                                          |     |
| 実施日時                                                                   | 項目            |                                                              | 結果          |                                          |     |
| 2020/07/28 14:25                                                       | うトヨタン作業サポートンフ | リクラッシュ20前方レーダー光軸                                             | 正常に終了しました。  | 診疾、佐業                                    | ŧ÷, |
|                                                                        | 10020         |                                                              |             | 彩 · TF未旧                                 | 月¥  |
| 【診断結果 出庫時:203                                                          | 20/07/28 ]    |                                                              |             | く (入庫時、出庫時                               | Ø   |
| システム                                                                   | 放肆コード         | 内容                                                           |             | ☆甲が舌亜□                                   | )   |
|                                                                        |               |                                                              |             |                                          |     |
|                                                                        |               |                                                              |             |                                          |     |

## 1. 基本操作

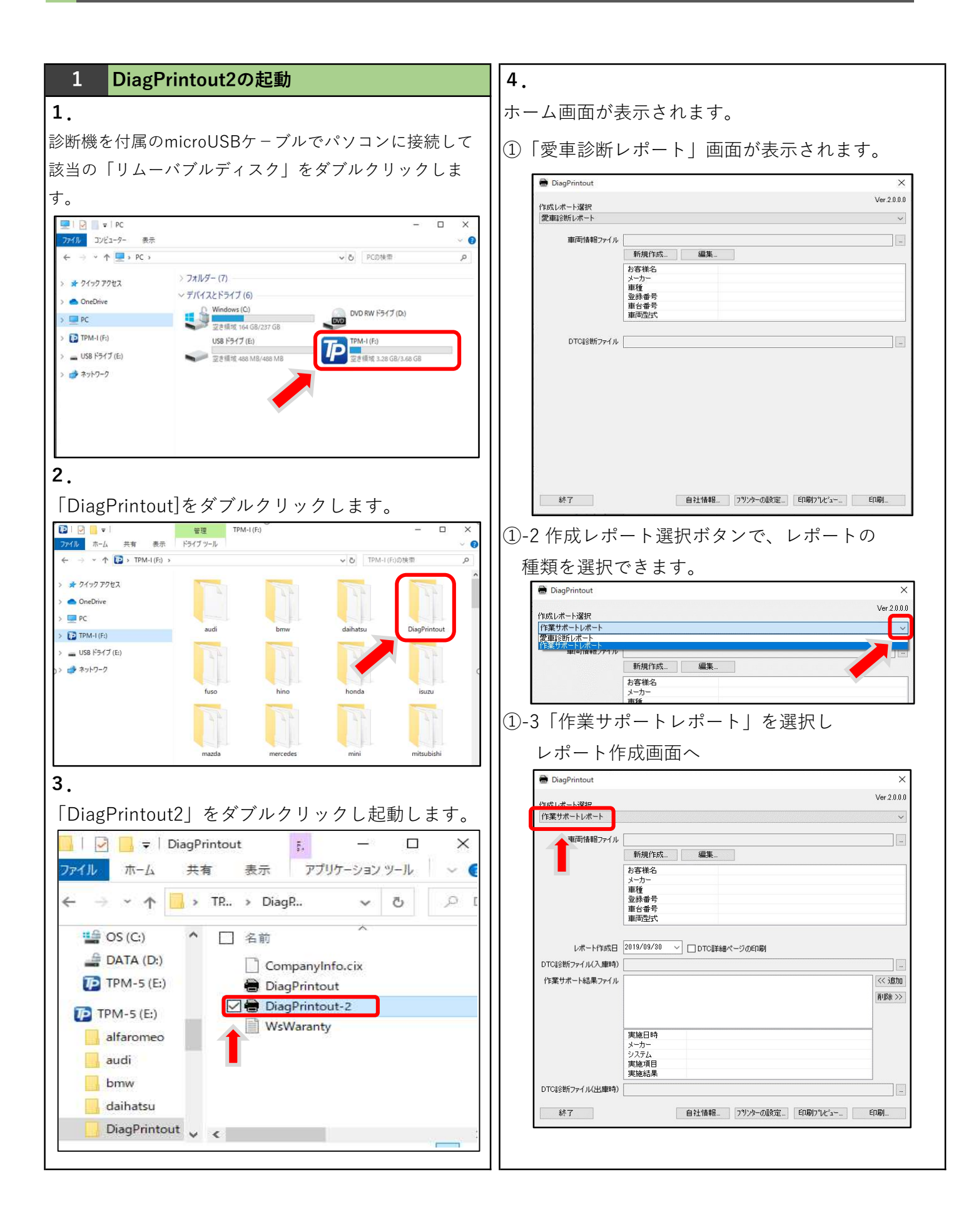

| 2   | 自社登                       | 録情報                            | 3                         | 車両情報登録                                                         |
|-----|---------------------------|--------------------------------|---------------------------|----------------------------------------------------------------|
| 1.  |                           |                                | 1.                        |                                                                |
| 「自  | 社情報」を                     | <b>シ</b> クリックします。              | 「新規作                      | F成」をクリッ                                                        |
|     | DiagPrintout              | ×                              | します。                      |                                                                |
|     | 作成レポート選択<br>作業サポートレポート    | Ver 2.0.0                      | 🖶 DiagP                   | rintout                                                        |
|     | 車両情報ファイル                  |                                | 作成レポー<br>作業サポ・            | ト選択<br>ートレポート                                                  |
|     |                           | 新規作成         編集           お客様名 | Ē                         | 車両情報ファイル                                                       |
|     |                           | メーカー<br>車種<br>登録番号             |                           | *17.52 FD3<br>お客様名<br>メーカー                                     |
|     |                           | 受 番台車<br>方型四両車                 |                           | 車種<br>登録番号<br>車台番号                                             |
|     | レポート作成日                   | 2019/09/30 - □ DTG課業編集ページの自用期  |                           | 左坚両車                                                           |
|     | 作業サポート結果ファイル              |                                | DTCI会时行                   | レポート作成日 2019/09/30 ~ [<br>ファイル(入庫時)                            |
|     |                           | □余>>                           | 作業サポ                      | ート結果ファイル                                                       |
|     |                           | 実施日時<br>メーカー                   |                           |                                                                |
|     |                           | システム<br>実施項目<br>実施結果           |                           | 実施日時メーカー                                                       |
|     | DTC診断ファイル(出庫時)            |                                |                           | 実施項目実施結果                                                       |
| L   | 終了                        | 自社情報ニュッシューの設定ニュービロ刷リフルビュー」     | DTCi诊世行<br>48.7           | 7771ル(出庫時)                                                     |
| 2.  |                           |                                |                           |                                                                |
| 入力  | 欄に必要事                     | 事項を入力して「OK」をクリック               | 2.                        |                                                                |
| しま  | す。                        |                                | 入力欄に                      | こ必要事項を記                                                        |
| * 7 | ァイル名                      | Companyinfo.cix で保存されます。       | クリック                      | 7します。                                                          |
| Ж Г | 使用テスタ                     | 対↓欄には本体シリアル番号や機種名              | 車両情報                      |                                                                |
| を入  | 力してくた                     | ごさい。                           | ファイル名                     | E:¥DiagPrintout¥デモ.vix                                         |
| 自社情 | 報                         | ×                              | お客様名                      | 岐阜 太郎                                                          |
| 4   | ☆+ タ 株式会社 つ               | リールプラネット                       | 重種                        | 0000                                                           |
| 担   | 11日 1997年1日 2             |                                | 登録番号<br>東台 <del>本</del> 号 |                                                                |
| 郵個  | ●番号 500-8122<br>住所 岐阜県岐阜i | 市旭見ヶ池町43-2                     | 車両型式                      |                                                                |
| 電訊  | 5番号 058-246-17            | 33 FAX 058-246-1786            | 初度登録                      | 2017年(平成29年)<br>33333 km                                       |
| 使用  | メール 〇〇ムム@‹<br>テスタ TPM-5   | S/N35-100219                   | XET J GEDIE               | COOOD KIII                                                     |
|     | 01                        | OK ++>セル                       |                           |                                                                |
|     |                           |                                | 3.                        |                                                                |
|     |                           |                                | ファイル                      |                                                                |
|     |                           |                                | ありませ                      | さん。診断機の                                                        |
|     |                           |                                | など分か                      | いり易い場所を                                                        |
|     |                           |                                | 任意のフ                      | ファイル名を入                                                        |
|     |                           |                                | 保存しま                      | ミす。「ファイ                                                        |
|     |                           |                                | ● 名前を                     | 引けて保存<br>~ 个 🔜 > TPM-I (F:) > DiagPrintout >                   |
|     |                           |                                | 整理 マ                      | 新しいフォルター<br>デオ へ 名前 へ<br>ニージック                                 |
|     |                           |                                | ue Wi<br>Lus<br>De TP     | indows (C:)<br>8 ドライプ (E:)<br>M-1 (F:)                         |
|     |                           |                                | 😰 TPM                     | 1-1 (F:)<br>di                                                 |
|     |                           |                                | da<br>Dia                 | ihatsu<br>agPrintout                                           |
|     |                           |                                | ius<br>hir<br>hir         | so<br>no<br>nda v                                              |
|     |                           |                                | ד<br>דיד<br>דיד           | マイル名( <u>M</u> ): ×××××××<br>の種類( <u>D</u> ): 車両情報ファイル (*.vix) |
|     |                           |                                | ∧ 7×1×9.                  | ーの非表示                                                          |
|     |                           |                                | L                         |                                                                |

# クして車両情報を入力 × Ver.2.0.0.0 ~ 編集\_\_\_\_\_\_ DTC詳細ページの印刷 << 追加 **肖明余 >>** a社情報... フリンターの設定... EP刷フプレビュー.. EP刷... 入して「OK」を Х ~ 7月 ~ OK キャンセル 意のフォルダで問題 「DiagPrintout」フォルダ 指定してください。 力し「保存」ボタンを押して ル名.vix」で保存されます。

| 4. 1. 1. 1. 1.                                                                                                    | > TPM-T(F:) > Diag       | Printout > | ~ 0 | DiagPrintoutの模 | <del>R</del> | 2 |
|----------------------------------------------------------------------------------------------------|--------------------------|------------|-----|----------------|--------------|---|
| 整理 ▼ 新しいフ:                                                                                                    | tルダー                     |            |     |                | (IEE) •      | 0 |
| EFA     San 297     San 297     San 297     San 297     San 297     San 297     San 297     San 297     TPM-1(F)     audi     bmw     daihatau     Diaghintout     fuso     hno     honda | <ul> <li>▲ 名前</li> </ul> | ~          | ₩89 | 推頭             | 972          |   |
| ファイル名(N):                                                                                                    | ******                   |            |     |                |              |   |
| ファイルの環境(下)・                                                                                                    | 車両情報ファイル (*.vix)         |            |     |                |              | 1 |

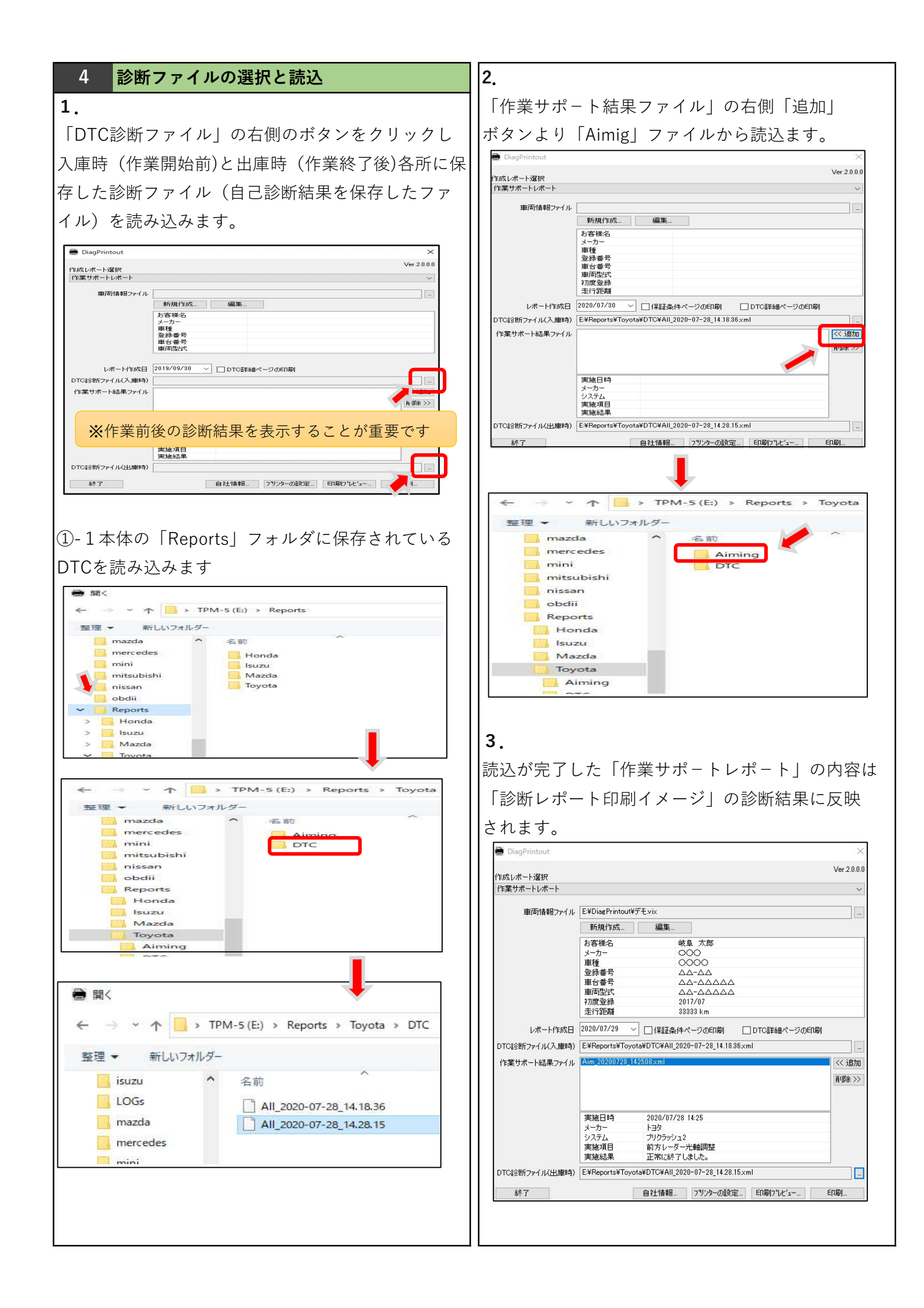

#### 5 印刷設定~印刷

1.

### 4.

印刷ダイアログが開きますので、プリンター名が 2.項で設定したプリンター名になっていることを 確認して「OK」ボタンをクリックします。

| ////             |                        |        |        |           |
|------------------|------------------------|--------|--------|-----------|
| プリンター名(N):       | Microsoft Print to PD  | F      | ~      | プロパティ(P). |
| 状態: <sup>3</sup> | ■備完了                   |        |        |           |
| 種類: N            | Aicrosoft Print To PDF |        |        |           |
| 場所: P            | ORTPROMPT:             |        |        |           |
| אַעאַר:          |                        |        |        |           |
| 印刷範囲             |                        |        | 印刷部数   |           |
| ●すべて(A)          |                        |        | 部数(C): | 1         |
| ○ページ指定(G         | )                      | ジから(F) | 部単位で印  | 同(O)      |
|                  | /X                     | ジまで(T) | -54-5  | 3-53      |
| 0.1910 + m ()    | (S)                    |        | 112    | 2 33      |
| ○選択した部分          |                        |        |        |           |

#### 5.

「印刷結果を名前を付けて保存」ダイアログが 表示されます。

任意のファイル名を指定、任意のフォルダを指定 して「保存」ボタンをクリックします。

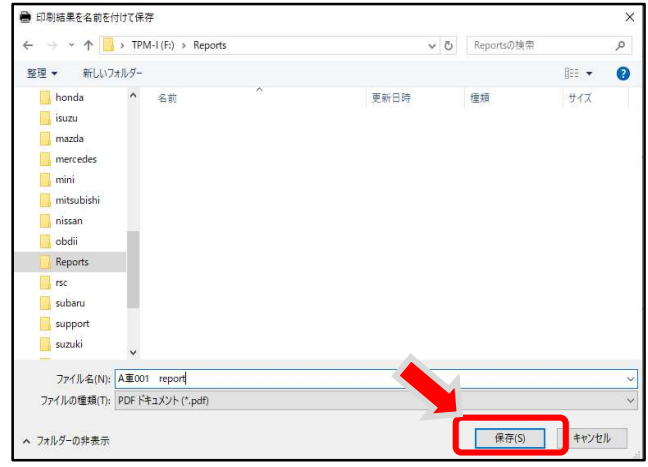

#### 「プリンターの設定」のボタンをクリックして プリンターの設定を行います。 DiagP Ver 2000 作成レポート選択 作業サポートレポート 車両情報ファイル E¥DiagPrintout¥デモ.vix 新規作成... 編集 お客様名 岐阜 太郎 岐阜 太郎 〇〇〇 〇〇〇〇 △△-△△ △△-△△△△△ 2017/07 2017/07 メーカー 車種 登録番号 車台番号 車両型式 初度登録 走行距離 33333 km レポート作成日 2020/07/29 ✓ □保証条件ページの印刷 □DTC詳細ページの印刷 DTC診断ファイル(入庫時) E¥Reports¥Toyota¥DTC¥AII\_2020-07-28\_14.18.36×ml 作業サポート結果ファイル Aim\_20200728\_14250 << 追加 削除 >> 実施日時 2020/07/28 14:25 トヨタ ブリクラッシュ2 前方レーダー? メーカー システム が方レーダー光軸調整 正常に終了しました。 実施項目 実施結果 DTC診断ファイル(出庫時) E¥Reports¥Toyota¥DTC¥All\_2020-07-28\_14.28.15×ml ---自社情報... フリンターの設定... 印刷プレビュー... 印刷... 終了 2. 「プリンターの設定」ダイアログが表示されます。 「プリンター名」のタブをクリックして事前に インストールされたpdfプリンターを選択し 「OK」をクリックします。 プリンターの設定 プリンター プリンター名(N): プロパティ(P)... int to PDF Microsofut Print to PDFの場合 場所: PORTPROMPT: コメント: 用紙 印刷の向き サイズ(Z): A4 ● 縦(O) A 給紙方法(S); 〇 樯(A) キャンセル OK 3. 「印刷」をクリックし印刷ダイアログを開きます。 Ver.2.0 作成レポート選択 愛車診断レポート 車両情報ファイル C¥Users¥ap¥Desktop¥A001車.vix 新規作成... 編集... 00 00 お客様名

車種 登録番号 車台番号 車両型式

DTC語会断ファイル F#Reports¥Toyota\_DTC-001×ml

終了

000 00 000 0 00-00

自社情報... フツンターの設定... ED刷プレビュー...

印刷\_